# PowerPoint 2016 演示文稿软件操作

# 实验 5.1 演示文稿的基本操作和设计

#### 【实验目的】

(1) 掌握新建、保存、打开演示文稿的方法。

(2) 掌握插入、删除、移动、复制幻灯片的方法。

(3) 学会选择合适的幻灯片版式; 学会应用主题和模板; 能熟练地进行文本的输入与 编辑; 掌握设置幻灯片背景的方法。

(4) 掌握插入剪贴画、图片、自选图形等常见多媒体信息的方法。

(5) 掌握设置幻灯片切换效果、自定义动画和应用超链接的方法。

(6) 学会设置演示文稿的放映方式并熟练掌握放映演示文稿的方法。

### 实验项目 5.1.1 设计制作"张三的个人简历-静态演示文稿"

#### 任务描述

按图 5-1 所示的设计样例设计制作一个演示文稿,最后以"张三的个人简历-静态演示 文稿"为文件名保存到自己的文件夹中。设计所需的图片、文字和表格素材均保存在"实验 指导素材库\实验 5"下的"实验 5.1"文件夹中,如果要详知设计样例,可以在"实验 5.1"文 件夹中打开"张三的个人简历-静态演示文稿(样张)"文档查看。

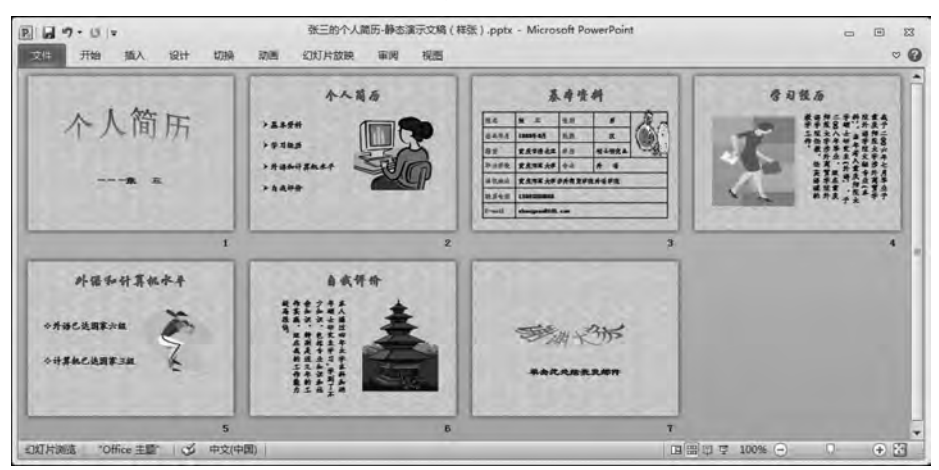

图 5-1 静态演示文稿设计样例

#### 操作提示

(1)新建一个演示文稿,要求应用一种主题或设置一种背景。

**步骤 1:** 启动 PowerPoint 2016 后,系统一般会自动新建一个空白演示文稿,名为"演示 文稿 1"。

步骤 2:按设计样例要求需要设置幻灯片的背景为"花束"。在"设计"选项卡的"自定 义"组中单击"设置背景格式"按钮,在窗口右侧弹出"设置背景格式"选项框,在该选项框的 "填充"栏中选中"图片或纹理填充"单选按钮,再选择"纹理"→"花束"选项,如图 5-2 所示。

**步骤 3**:在"设置背景格式"选项框中单击"全部应用"按钮,如图 5-3 所示,然后单击"关闭"按钮,关闭"设置背景格式"选项框。

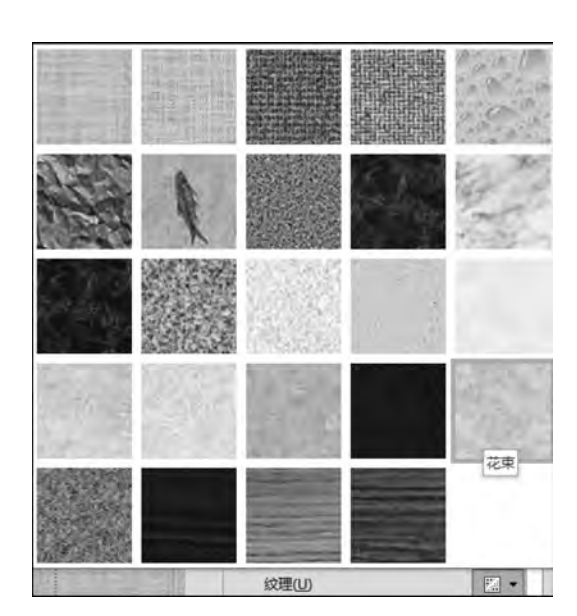

图 5-2 填充选择"纹理"→"花束"

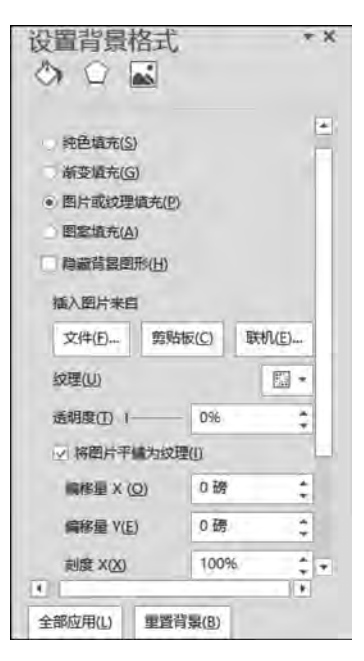

图 5-3 单击"全部应用"按钮

(2)首、末两张幻灯片的"标题"为同一种样式的艺术字,"副标题"字体均为隶书、36 磅、加粗、深蓝色。

【分析】 首、末幻灯片只有标题和副标题,所以均需插入"标题幻灯片"版式的幻灯片。

**步骤1**:新建的演示文稿默认有一张标题幻灯片,在标题占位符中输入文字"个人简历",在副标题占位符中输入:"——张三"。

步骤 2:选中标题文字"个人简历",切换至"插入"选项卡的"文本"组中单击"艺术字"按钮,在弹出的下拉列表中选择第1行第3列"填充•橙色,着色2,轮廓•着色2"的艺术字样式,如图 5-4 所示。

步骤 3:删除原标题占位符及文字,然后选中艺术字,单击"绘图工具-格式"选项卡,在 "艺术字样式"组中单击"文本效果"按钮,在弹出的下拉列表中选择"转换"→"倒 V 形"选 项,如图 5-5 所示。

**步骤 4**:选中艺术字,适当调整其大小和位置;选中副标题文字,将其字体设置为隶书、 36 磅、加粗、深蓝色。

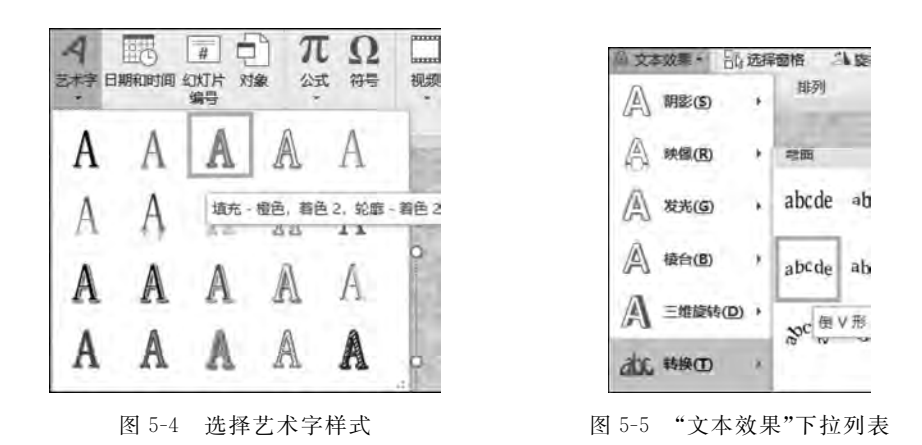

**步骤 5**: 切换至"开始"选项卡的"幻灯片"组中单击"新建幻灯片"按钮,在弹出的下拉列 表中选择"标题幻灯片"选项,如图 5-6 所示,插入一张新的标题幻灯片。

**步骤 6**:按照前述方法将标题文字"谢谢大家"设置为同样的艺术字样式,只是在"文本 效果"下拉列表中选择"转换"→"下弯弧"选项,如图 5-7 所示,然后适当调整艺术字的大小 和位置。

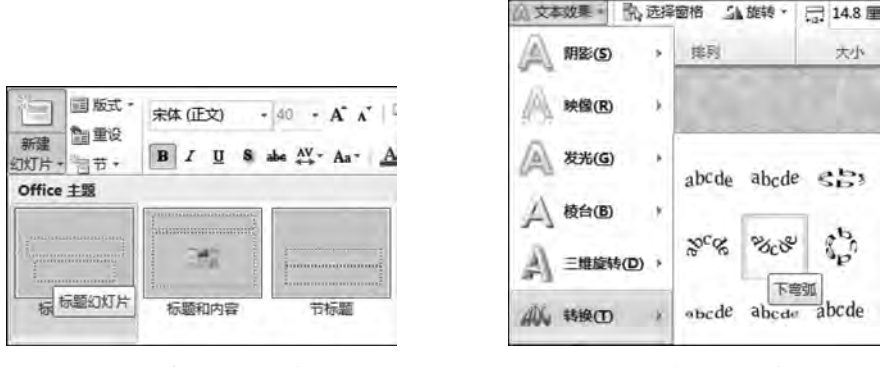

图 5-6 "新建幻灯片"下拉列表

图 5-7 "文本效果"下拉列表

**步骤 7**: 在副标题占位符中输入文字:"单击此处给我发邮件"并将字体设置为隶书、36 磅、加粗、深蓝色。

(3) 按设计样例制作第2张幻灯片。

【分析】 第2张幻灯片包含标题、横排文本和剪贴画,所以需要插入"标题和内容"版式的幻灯片。

**步骤1**:选中第1张幻灯片,切换至"开始"选项卡的"幻灯片"组中单击"新建幻灯片"按钮,在弹出的下拉列表中选择"标题和内容"选项,如图 5-8 所示,插入一张新的"标题和内容"幻灯片。

**步骤 2**: 在标题占位符中输入文字"个人简历",并将字体设置为华文行楷、48 磅、加粗、 红色,居中。

步骤 3: 在文本占位符中输入文字"基本资料、学习经历、外语和计算机水平、自我评价" 并分为 4 行,每行为 1 段,将字体设置为楷体、32 磅、加粗,深蓝色,行距为"1.5 倍行距",然

后添加如图 5-9 所示的项目符号。

|           | в <i>г</i> <u>и</u> \$ | $44 - A^* A^*$ | 目・日・一律   | 律 [ 辞· Ш·   | X子方问 *     |
|-----------|------------------------|----------------|----------|-------------|------------|
| Office 主题 |                        |                | 无        | =           |            |
| 标题幻灯片     | 标题和内容                  |                | <b>*</b> | 0<br>0<br>0 | ? <u> </u> |
| 西北        | 1112 1112              | 2<br>(又示:      | >        | :           | T          |
| 图 5-8 插   | 行人"标题和内约               | 容"幻灯片          | 图 5-9    | ) 添加项目      | 符号         |

步骤 4: 适当调整文本占位符的大小和位置,然后在右侧插入一个剪贴画。

(4) 按设计样例制作第3张幻灯片。

【分析】 第3张幻灯片包含标题和表格,所以仍需插入"标题和内容"版式的幻灯片。 步骤1:插入"标题和内容"版式的幻灯片。

**步骤 2**: 在标题占位符中输入文字"基本资料"并将其设置为华文行楷、48 磅、加粗、红色,并设置其居中显示。

步骤 3: 在文本占位符中单击"插入表格"按钮,如图 5-10 所示,弹出"插入表格"对话框,将"列数"调整为 5,"行数"调整为 7,如图 5-11 所示,单击"确定"按钮,则插入 5 列 7 行的表格。

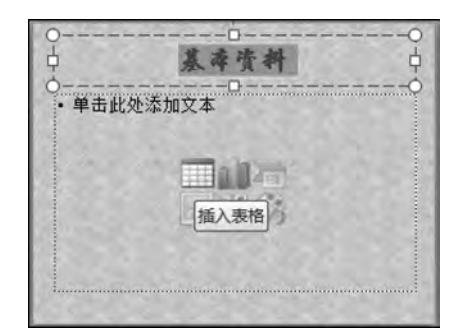

图 5-10 单击"插入表格"按钮

| 9980 C1 5 |    |
|-----------|----|
|           |    |
| 行数(33), 1 | ļ. |

图 5-11 设置 5 列 7 行的表格

步骤 4:选中表格,在"表格工具-设计"选项卡的"表格样式"组中单击"其他"按钮,在弹出的下拉列表中选择"无样式 网格型"选项,如图 5-12 所示。

步骤 5:选中 E1:E3 单元格区域,在"表格工具-布局"选项卡的"合并"组中,单击"合并 单元格"按钮,如图 5-13 所示。然后在合并后的单元格中插入设计样例所示的剪贴画,再分 别合并 D4:E4、B5:E5、B6:E6、B7:E7 单元格区域为一个单元格,按设计样例在表格的各单 元格中输入相应文字并设置字体、字号、颜色。

| 全部  | 2    |              |  |
|-----|------|--------------|--|
| 文档的 | 的最佳的 | <b>虹</b> 配对象 |  |
|     | Ē    |              |  |
|     |      |              |  |
| 蒺   | 无样式  | C. 网格型       |  |

图 5-12 设置表格样式

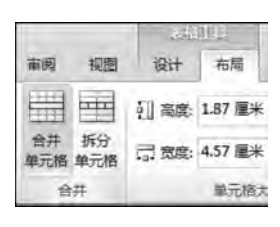

图 5-13 "合并"组

(5) 按设计样例制作第4张幻灯片。

【分析】 第4张幻灯片包含标题、竖排文本和剪贴画,故需要插入"标题和竖排文字"版 式的幻灯片。

步骤1:插入"标题和竖排文字"版式的幻灯片。

**步骤 2**: 在标题占位符中输入文字"学习经历"并设置其为华文行楷、48 磅、加粗、红色; 在文本占位符中按设计样例复制相应的文字,并将字体设置为楷体、28 磅、深蓝色。

**步骤 3**:选中文本占位符,调整适当大小并将其放于幻灯片右边位置,然后在左边插入 相应的剪贴画。

(6) 按设计样例用前述方法分别制作第5张、第6张幻灯片。

(7)将文件以"张三的个人简历-静态演示文稿"为文件名保存到自己的文件夹中。

#### 实验项目 5.1.2 设计制作"张三的个人简历-动态演示文稿"

#### 任务描述

进入自己的文件夹找到并打开"张三的个人简历-静态演示文稿"文件,按以下要求设置 后将文件以"张三的个人简历-动态演示文稿"为文件名保存到自己的文件夹中。设计样例 如图 5-14 所示,也可以打开"张三的个人简历-动态演示文稿(样张)"文档查看。

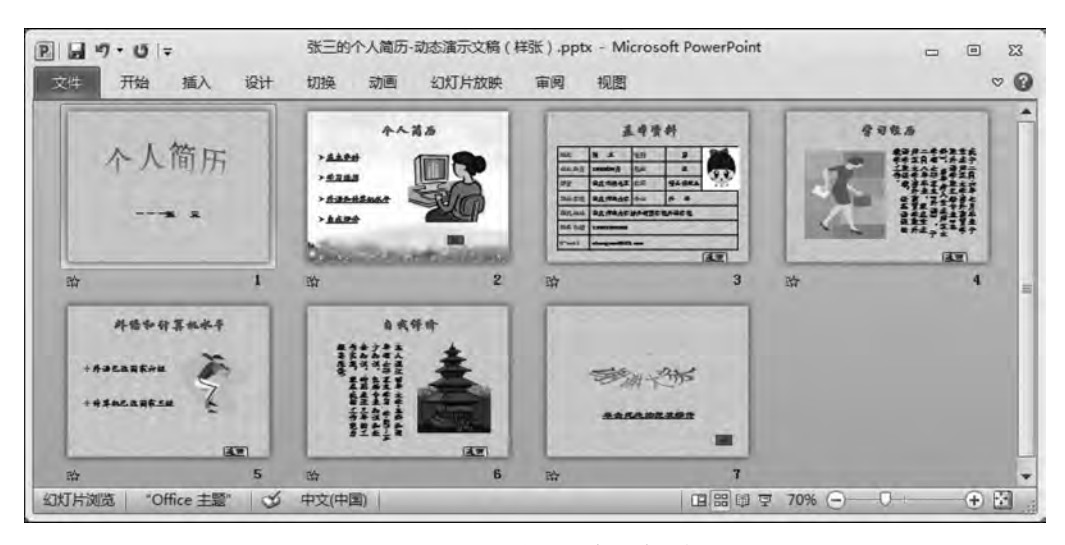

图 5-14 动态演示文稿设计样例

(1) 给第2张幻灯片设置图片背景替换原来的填充背景,在第3张幻灯片的表格中插

实 验 5

入头像替换原来的剪贴画。

以下设置均需放映幻灯片,观察效果。

(2)全部幻灯片的切换效果设置为"覆盖"→"自底部",无声音、持续时间为1秒、单击 鼠标时。

(3)所有幻灯片中的对象均要设置动画,动画的类型、效果任选,对象出现的先后顺序 按以下原则确定:若为标题幻灯片,则先标题后副标题;若为标题和内容幻灯片,则先标题 后文本,然后是剪贴画,或者先标题后表格,然后是剪贴画。

(4)设置超链接,达到的效果为单击第2张幻灯片中的相应"文本"跳至相应"标题"的 幻灯片,单击该张幻灯片中的"返回"按钮又返回第2张幻灯片;单击第2张幻灯片的动作 按钮可跳至末张幻灯片,单击该张幻灯片的动作按钮又返回第2张幻灯片。单击末张幻灯 片中的文字"单击此处给我发邮件"可给张三发邮件。张三的邮箱地址是 zhangsan@163.com, 发送邮件的主题是"通知"。

(5)设置观众自行浏览、循环放映方式。

操作提示

(1) 设置图片背景、插入头像。

**步骤1**:选中第2张幻灯片,切换至"设计"选项卡的"自定义"组中单击"设置背景格式" 按钮。

步骤 2: 在打开的"设置背景格式"选项框的"填充"栏中,单击"文件"按钮,如图 5-15 所示,打开"插入图片"对话框,找到并选中所需图片,单击"插入"按钮,最后单击"关闭"按钮关闭对话框,完成图片背景的设置。

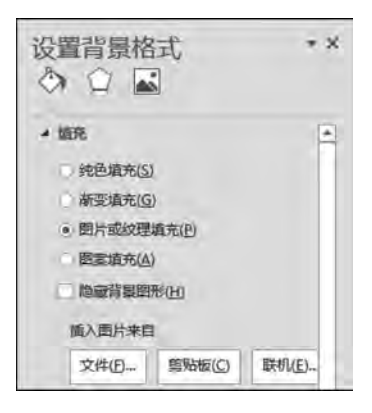

图 5-15 设置图片背景

**步骤 3**:选中第 3 张幻灯片,删除表格中的剪贴 画,并将光标定位于插入头像处。

步骤4:切换至"插入"选项卡的"图像"组中,单击 "图片"按钮,打开"插入图片"对话框,找到并选中所 需图片,再单击"插入"按钮,如图 5-16 所示,图片插入 后会自动关闭对话框,然后将图片拖至相应位置按比 例调整其大小。

(2) 设置幻灯片切换效果。

步骤1:选中文档中任意一张幻灯片。

**步骤 2**:在"切换"选项卡的"切换到此幻灯片"组 中选择"覆盖"选项,在"效果选项"下拉列表中选择

"自底部",在"计时"组中选择默认选择,即无声音、持续时间为1秒、换片方式"单击鼠标时",如图 5-17 所示。

步骤 3: 单击"全部应用"按钮。

(3) 设置动画。

**步骤1**:选中第1张幻灯片中的标题文本,在"动画"选项卡的"动画"组中选择"飞入"选项,在"效果选项"下拉列表中选择"自左下部",其他为默认选择,如图 5-18 所示。

**步骤 2**:选中副标题文本,在"动画"选项卡的"动画"组中选择"缩放"选项,在"效果选项"下拉列表中选择"对象中心",其他为默认选择,如图 5-19 所示。

| P. 插入图片                                                                                        | 库 , 实验5 , 实验 | 25.1           | <del>-</del> ++ | 建玉 实验5.                     | 2         |               | X |
|------------------------------------------------------------------------------------------------|--------------|----------------|-----------------|-----------------------------|-----------|---------------|---|
| 组织 ▼ 新建文件夹                                                                                     |              |                |                 |                             | = •       |               | 0 |
| <ul> <li>Microsoft Powerf</li> <li>改慶央</li> <li>下號</li> <li>重 卓面</li> <li>弧 最近访问的位置</li> </ul> | 背嬰图片jpg      | 表格中的头像.<br>jpg |                 |                             |           |               |   |
| <ul> <li>■ 桌面</li> <li>■ 库</li> <li>■ 视频</li> <li>■ 图片</li> <li>■ 文档</li> </ul>                |              |                |                 |                             |           |               |   |
| 文件名(N)                                                                                         | 表格中的头像。jpg   | IAU            | •               | 所有图片(*.en<br>插入( <u>S</u> ) | nf;".wmf; | *jpg;*j<br>取消 |   |

图 5-16 插入头像

| 插入 | 设计        | 切换   | 动画         | 幻灯片起      | 缺軍                 | 列 视图                     | - |                                           |
|----|-----------|------|------------|-----------|--------------------|--------------------------|---|-------------------------------------------|
|    | (中)<br>夏差 | R)   | <b>.</b>   | 如果还项<br>* | 呉 声音:<br>③ 持续的<br> | [无声音]<br>时间: 01.00<br>如用 | • | 換片方式<br>☑ 单击鼠标时<br>□ 设置自动换片时间: 00:00.00 ; |
|    | 切换到此      | 北幻灯片 | 1          |           | 自右側(R)             |                          | J |                                           |
| 张  | "Office ∃ |      | 乡 中文       |           | 自左侧心               |                          |   | B 7 60% ⊖ 0                               |
|    | _         |      | ( 20 a - ) |           | 自應部( <u>B</u> )    | 头像小                      |   |                                           |

图 5-17 设置"切换"效果

| 开始    | 插入 | 设计        | 切换    | 动画  | 幻灯片加 | 效映 审阅 视图    | 格式        |           |         |
|-------|----|-----------|-------|-----|------|-------------|-----------|-----------|---------|
| -a    |    | 14        | 1     |     |      | 🐌 🖏 动画窗格    | § ▶ 开始: 单 | 击时 *      | 对动画重新排序 |
| 21    |    |           | 2 C   | •   | 故果洗顶 | 法加动画 矛 驗发 * | ③ 持续时间    | : 00.50 📫 | ▲ 向前移动  |
| on    | _  | HA.       | 75 20 |     | *    | * 专动画剧      | 9 延迟:     | 00.00 ‡   | ▼ 向后移动  |
|       |    | 动画        |       |     | C    | •           |           | 计时        |         |
| -     |    | 18        | -     |     | 1    | 目底部(B)      | リン        | J         | 2.24    |
| 1张,共7 | 7张 | *Office ± | 1 C   | 公中文 | a 🧼  | 自左下部(E)     |           | 60% 🕤     | 0 •     |

图 5-18 设置标题文本的动画效果

【分析】 从图 5-19 可知,副标题文本的动画类型为"缩放",效果选项为"对象中心",出现的先后顺序编号为"2",其他为默认选择,即开始为"单击时"、持续时间为 0.5 秒等。仿此方法设置其他各张幻灯片中各对象的动画,注意按要求设置各动画出现的顺序。图 5-20 所示为第 2 张幻灯片中各对象出现的编号顺序,若要改变编号顺序,可在"计时"组的"对动画

| 开始 指           | iλ 设计          | 切换       | 动画 | 幻灯片加 | 她 审测   | 司 视图         | 格式       |       |    |          |
|----------------|----------------|----------|----|------|--------|--------------|----------|-------|----|----------|
| 4              | 513            | 15.0     |    | 4    | -      | 动动画窗格        | ▶ 开始: 单部 | 由时    | ٠  | 对动画重新排序  |
| Ratifies       | Withor the Wit | an and a |    | 故顯洗面 | 法加动画   | 多触发 -        | ④ 持续时间:  | 00.50 | \$ | ▲ 向前移动   |
| REET/ LECKLOSE | 5344 JOHN 197  | THU      | -  | Ŧ    | *      | <b>ち</b> 动画刷 | • 延迟:    | 00.00 | \$ | ▼ 向后移动   |
|                | 动画             |          | _  | 消失点  |        |              | _        | itte  | đ  |          |
| 2              | 36             | 29-      |    | *    | 对象中心(图 |              |          | here  | -0 | 1.2.     |
| -              | 1.0            | 1        |    |      |        | -            | =        |       | 1  | 1. 1. 1. |
|                | Taxan .        | +        |    | +    | 幻灯片中心  | (L)          |          |       | 1  | 1.00     |

图 5-19 设置副标题文本的动画效果

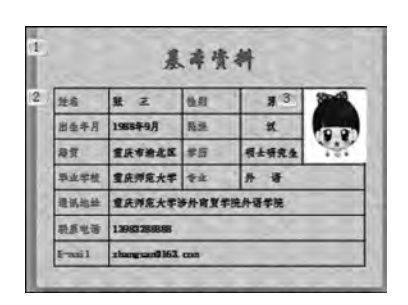

图 5-20 各对象出现的顺序编号

重新排序"栏中选择"向前移动"或单击"向后移动", 从而对选中对象出现的先后次序重新排序。

(4) 设置超链接。

步骤 1:选中第2张幻灯片中的"基本资料"文字,在"插入"选项卡的"链接"组中单击"超链接"按钮,打开"插入超链接"对话框。

步骤 2: 在左边的"链接到"选项组中选择"本文 档中的位置"选项,在中间的"请选择文档中的位置" 框中选择标题为"基本资料"的幻灯片,即编号为 3

的幻灯片,这时在右边的"幻灯片预览:"框中可以预览到要超链接到的幻灯片,如图 5-21 所示。

| 编辑超链家             |                         |           |              |             |     |    | 2 ×      |
|-------------------|-------------------------|-----------|--------------|-------------|-----|----|----------|
| 链接到:              | 要显示的文字(II):基本资料         |           |              |             |     |    | 屏幕提示 (L) |
|                   | 请选择文档中的位置(C):           | 幻灯片刊      | 遗            |             |     |    | -        |
| 项目3.件则(4)<br>页(3) | 一第一5%370万<br>一最后一张幻灯片   | -         | 1            | 4           | E#F |    |          |
| +                 | - 上一张幻灯片                |           |              | 46          |     |    |          |
| 年又自中的N2<br>置(A)   | 1, 幻灯片 1<br>-2. 个人简历    | 41        |              | 11          | -   | 68 |          |
| 13                | 4. 学习经历                 | 844E      | ****         | ***<br>**** | A 3 | -  |          |
| 新建文档 00           | -5. 外语和计算机水平<br>6. 自我评价 | -0.10%    | taxes and to |             |     |    |          |
| m Z m Hatt        | 自定义放映                   | <br>□ 显示: | 中返回じ         | 1           | _   |    |          |
| (I)<br>(II)       |                         |           |              |             |     | Tě | 能定 取消    |

图 5-21 "插入超链接"对话框

**步骤 3**:单击"确定"按钮,此时"基本资料"文字变成带下画线的文本,放映幻灯片体验 超链接效果。

步骤 4: 在第 3 张幻灯片的右侧底部插入适当大小的"圆角矩形"形状,在其上添加"返回"文字。然后选中形状中的"返回"文字,在"插入"选项卡的"链接"组中单击"超链接"按钮,打开"插入超链接"对话框,在左边"链接到"选项组中选择"本文档中的位置",在中间的 "请选择文档中的位置"框中选择编号为"2"的幻灯片,如图 5-22 所示,单击"确定"按钮,并 放映幻灯片体验效果。

步骤 5: 仿此方法为"学习经历""外语和计算机水平""自我评价"文字设置超链接跳至

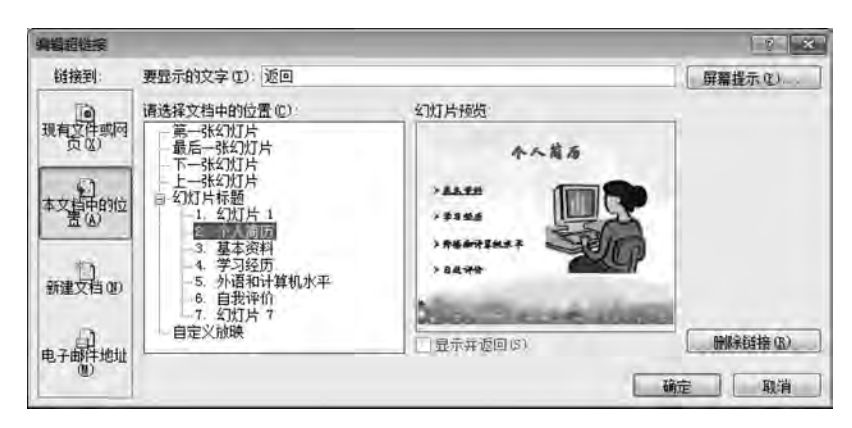

图 5-22 返回编号为"2"的幻灯片

相应标题的幻灯片,并在相应幻灯片中复制"返回"按钮,单击此按钮可返回编号为"2"的幻灯片,然后放映幻灯片体验效果。

【说明】 经过复制的"返回"按钮不需要再做超链接就可以返回编号为"2"的幻灯片,即不仅复制了按钮本身,也复制了其功能。

**步骤 6**:选中第 2 张幻灯片,在"插入"选项卡的"插图"组中单击"形状"按钮,在弹出的 下拉列表中选择"动作按钮"组的"前进或下一项"选项,如图 5-23 所示。此时鼠标指针变成 一个"+"号,在幻灯片的右侧底部拖移鼠标画出适当大小的图形,同时弹出"动作设置"对话 框,在"单击鼠标时的动作"选项组中选中"超链接到"单选按钮,在其下拉列表中选择"最后 一张幻灯片"选项,如图 5-24 所示,然后单击"确定"按钮。

| 単击限标路过         単击限标路均均作         ● 天动作 (0)         ● お舗接到 (0)         ● 最近接到 (0)         ● 最近接到 (0)         ● 最近接到 (0)         ● 最近接到 (0)         ● 最近接到 (0)         ● 最近接到 (0)         ● 最近接到 (0)         ● 最近接到 (0)         ● 日本の以及片         ● 日本の以及片         ● 日本の以及片         ● 日本の以及片         ● 日本の以及片         ● 日本の以及日         ● 日本の以及日         ● 日本の以及日         ● 日本の以及日         ● 日本の以及日         ● 日本のの日         ● 日本のの日         ● 日本の日         ● 日本のの日         ● 日本のの日         ● 日本のの日         ● 日本のの日         ● 日本のの日         ● |                                                                                                    | 动作设置                                                                                                    | 2 * |
|----------------------------------------------------------------------------------------------------|----------------------------------------------------------------------------------------------------|----------------------------------------------------------------------------------------------------|-----|
|                                                                                                    | <b>星5篇幅</b><br>今歳今☆☆☆④●●●●●●●<br>品間ので、「「」」」<br>「<br>日<br>「<br>日<br>同<br>同<br>同<br>同<br>同<br>同<br>同<br>同<br>同<br>同<br>同<br>同<br>同 | 単击限标       鼠标移过         単击限标       100         ● おお株到(30)       鼠后一张公灯片         ● 日本時公灯片       日本時公灯片         ● 日本時公灯片       日本時公灯片         ● 日本時次出显示(2)       「日本時次出显示(2) |     |

图 5-24 "动作设置"对话框

**步骤 7**:选择最后一张幻灯片,仿照步骤 6 的方法在右侧底部画一个适当大小的动作按钮,单击此按钮可返回第 2 张幻灯片。

图 5-23 选择"动作按钮"

步骤 8:选中最后一张幻灯片的"单击此处给我发邮件"文字,在"插入"选项卡的"链接" 组中单击"超链接"按钮,打开"插入超链接"对话框。在左边的"连接到"选项组中选择"电子 邮件地址"选项,在中间的"电子邮件地址"文本框中输入 zhangsan@163.com,在"主题"文

本框中输入"通知",如图 5-25 所示,然后单击"确定"按钮,放映幻灯片体验效果。

| 植入超链接          |                                                    | ? *     |
|----------------|----------------------------------------------------|---------|
| 链接到:           | 要显示的文字(工) 单击此处给我发邮件                                | 屏幕提示で)  |
| 現有文件或何<br>页(公) | 电子邮件场址 (2):<br> mailto:zhangzau@163.com<br>主题 (2): |         |
| 本文哲中的位置。       | 通知<br>最近用过的电子邮件地址(C):                              |         |
| ()<br>新建文档 00  |                                                    |         |
| 电子邮件地址         |                                                    | ~<br>确定 |

图 5-25 设置电子邮件地址

(5) 设置观众自行浏览、循环放映方式。

**步骤1**:选中演示文稿中的任意一张幻灯片,在"幻灯片放映"选项卡的"设置"组中单击 "设置幻灯片放映"按钮。

步骤 2: 在打开的"设置放映方式"对话框的"放映类型"选项组中选中"观众自行浏览 (窗口)"单选按钮,在"放映选项"组中选中"循环放映,按 ESC 键终止"复选框,如图 5-26 所 示,然后单击"确定"按钮。

(6) 保存文档。

全部操作完成后,将文件以"张三的个人简历-动态演示文稿"为文件名保存到自己的文 件夹中。

| 设置放映方式                                                                                                    | ? ×                                                                 |
|----------------------------------------------------------------------------------------------------|---------------------------------------------------------------------|
| 放映类型                                                                                                    | 放映幻灯片                                                               |
| <ul> <li>○ 演讲者放映(全屏幕)(P)</li> <li>● 观众目行浏览(窗口)(B)</li> <li>○ 在展台浏览(全屏幕)(K)</li> <li>放映选项</li> </ul>                                                           | <ul> <li>● 全部(A)</li> <li>○ 从(E): 1</li> <li>○ 自定义放映(G):</li> </ul> |
| <ul> <li>○ 備环放映,技 ESC 雖终止(L)</li> <li>□ 放映时不加吻角(N)</li> <li>□ 放映时不加动画(S)</li> <li>□ 兼用硬件图形加速(G)</li> <li>拉引笔称色(E):</li> <li>□ ★</li> <li>激光笔颜色(B):</li> </ul> | 換片方式<br>○ 手动( <u>M</u> )<br>④ 如果存在排练时间,则使用它( <u>U</u> )             |
|                                                                                                    | 多些視器<br>幻灯片放映监视器(Q):<br>目动<br>公研造(T)-                               |
|                                                                                                    | 使用当前分辨率                                                             |
|                                                                                                    | 使用演示者视到(火)                                                          |
|                                                                                                    | 确定 取消                                                               |

图 5-26 设置放映方式

# 实验 5.2 演示文稿的综合设计

#### 【实验目的】

(1) 能熟练地进行文本的输入与编辑,掌握幻灯片背景的设置方法。

- (2) 学会选择合适的幻灯片版式,学会应用主题和模板。
- (3)掌握插入剪贴画、图片、自选图形、音乐等常见多媒体信息的方法。
- (4)掌握设置幻灯片切换效果、自定义动画和应用超链接的方法。
- (5) 能结合实际设计制作各种专业性的演示文稿。

## 实验项目 5.2.1 设计制作"天河二号"演示文稿

#### 任务描述

"天河二号超级计算机"是我国独立自主研制的超级计算机系统,2014 年 6 月再登"全 球超算 500 强"榜首,为祖国再次争得荣誉。作为北京市第 xx 中学初二班级物理老师的李 晓玲老师决定制作一个关于"天河二号"的演示幻灯片,用于学生课堂知识拓展。请根据"实 验指导素材库\实验 5\实验 5.2"下"天河二号"文件夹中的素材"天河二号素材.docx"及相 关图片文件,帮助李老师按以下具体要求完成设计制作任务,设计样例可进入"天河二号"文 件夹打开"天河二号超级计算机(样张).pptx"文档查看,最后将文件以"天河二号超级计算 机.pptx"为文件名保存到自己的文件夹中。

(1) 演示文稿共包含 10 张幻灯片,标题幻灯片一张,概况两张,特点、技术参数、自主创 新和应用领域各一张,图片欣赏 3 张(其中一张为图片欣赏标题页)。幻灯片必须选择一种 设计主题,要求字体和色彩合理、美观大方。所有幻灯片中除了标题和副标题以外,其他文 字的字体均设置为"微软雅黑"。

(2) 第1张幻灯片为标题幻灯片,标题为"天河二号超级计算机",副标题为"---2014年 再登世界超算榜首"。

(3) 第2张幻灯片采用"两栏内容"的版式,左边一栏为文字,右边一栏为图片,图片为 "天河二号"文件夹下的 Imagel.jpg。

(4) 第 3~7 张幻灯片的版式均为"标题和内容",素材中的黄底文字即为相应页幻灯片的标题文字。

(5) 第4张幻灯片的标题为"二、特点",将其中的内容设为"垂直块列表"SmartArt对象,素材中的红色文字为一级内容,蓝色文字为二级内容,并为该SmartArt图形设置动画,要求组合图形"逐个"播放,并将动画的开始设置为"上一动画之后"。

(6)利用相册功能为"天河二号"文件夹下的 Image2.jpg~Image9.jpg 8 张图片"新建 相册",要求每页幻灯片为4 张图片,相框的形状为"居中矩形阴影";将标题"相册"更改为 "六、图片欣赏";将相册中的所有幻灯片复制到"天河二号超级计算机.pptx"中。

(7)将该演示文稿分为4节,第1节的节名为"标题",包含一张标题幻灯片;第2节的 节名为"概况",包含两张幻灯片;第3节的节名为"特点、参数等",包含4张幻灯片;第4节 的节名为"图片欣赏",包含3张幻灯片。每一节的幻灯片均为同一种切换方式,节与节的幻 灯片切换方式不同。

(8) 除标题幻灯片以外,其他幻灯片的页脚显示幻灯片编号。

(9)设置幻灯片为循环放映方式,如果不单击鼠标,幻灯片放映10秒后自动切换至下 一张。

操作提示

(1) 操作步骤如下。

步骤 1: 启动 Microsoft PowerPoint 2016 软件,打开"天河二号"文件夹下的"天河二号 素材.docx"文件。

步骤 2:选择第1张幻灯片,切换至"设计"选项卡的"主题"组中,应用"都市"主题,然后按 Ctrl+M 组合键添加幻灯片,使幻灯片的片数为 10,并将演示文稿保存为"天河二号超级 计算机.pptx"。

(2) 操作步骤如下。

**步骤1**:选择第1张幻灯片,切换至"开始"选项卡的"幻灯片"组中将"版式"设置为"标题幻灯片"。

**步骤 2:** 将幻灯片标题设置为"天河二号超级计算机",副标题设置为"---2014年再登世界超算榜首"。

(3) 操作步骤如下。

**步骤1**:选择第2张幻灯片,切换至"开始"选项卡的"幻灯片"组中将"版式"设置为"两 栏内容"。

**步骤 2**:复制"天河二号素材.docx"文件的内容到幻灯片中,左边一栏为文字,设置"字体"为"微软雅黑"、字号为"20"、"字体颜色"为"黑色"。

步骤3:右边一栏为图片,在"插入"选项卡的"图像"组中单击"图片"按钮,在弹出的"插入图片"对话框中选择"天河二号"文件夹下的 Image1.jpg 素材图片。

(4) 操作步骤如下。

步骤1:切换至"开始"选项卡,将第3~7张幻灯片的版式均设置为"标题和内容"。

**步骤 2**:根据天河二号素材中的黄底文字,输入相应页幻灯片的标题文字和正文文字, 并分别对第 3~7 张幻灯片添加的内容进行相应的格式设置,使其美观。

(5) 操作步骤如下。

步骤1:将光标置于第4张幻灯片的正文文本框中,切换至"插入"选项卡的"插图"组中单击 SmartArt 按钮,弹出"选择 SmartArt 图形"对话框,选择"列表"下的"垂直框列表",如图 5-27 所示。

**步骤 2**:选择第 3 个文本框,在"SmartArt 工具-设计"选项卡的"创建图形"组中单击 "添加形状"→"在后面添加形状"选项,在后面添加两个形状,并在相应的文本框中输入文 字,设置相应的格式。

**步骤3**:选择插入的SmartArt图形,切换到"动画"选项卡的"动画"组中,单击"飞入" 选项,在"效果选项"→"序列"中选择"逐个",在"计时"组中将"开始"设置为"上一动画 之后"。

(6) 操作步骤如下。

**步骤 1**: 切换至"插入"选项卡的"图像"组中,单击"相册"下拉按钮,在其下拉列表中选择"新建相册"选项,弹出"相册"对话框,单击"文件/磁盘"按钮,选择 Image2. jpg~Image9.

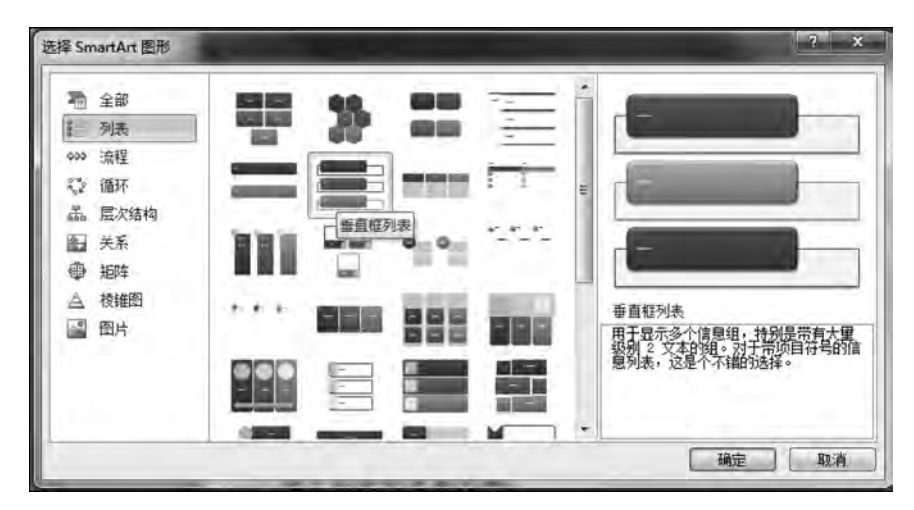

图 5-27 插入 SmartArt 图形

jpg 素材文件,单击"插入"按钮,返回"相册"对话框,将"图片版式"设为"4 张图片",将"相框 形状"设为"居中矩形阴影",单击"创建"按钮,如图 5-28 所示。

| 相册                                                                                         |                                                                                                    | ? ×         |
|--------------------------------------------------------------------------------------------|----------------------------------------------------------------------------------------------------|-------------|
| 相册内容<br>插入图片未自:<br>文件/磁盘(2)<br>插入文本<br>新建文本框(2)<br>图片违项:<br>标题在所有图片下面(a)<br>所有图片以黑白方式显示(2) | 相册中的图片(E):<br>1 Inage2<br>Inage4<br>Inage5<br>2 Inage6<br>Inage7<br>Inage8<br>Isage9<br>1 1 例解余(Y) |             |
| 相册版式<br>图片版式(2): 4 张图片<br>相框形状(2): 國中種形領導<br>主题(2):                                        | ▼<br>【浏览 @)                                                                                        | 262 (C) R/# |

图 5-28 "相册"对话框

**步骤 2**:将标题"相册"更改为"六、图片欣赏",将二级文本框删除,然后将相册中的所有 幻灯片复制到"天河二号超级计算机.pptx"的第 8~10 张幻灯片中。

(7) 操作步骤如下。

**步骤1**:在幻灯片窗格中选择第1张幻灯片,然后右击,在弹出的快捷菜单中选择"新增 节"命令;选择第2、3张幻灯片,然后右击,在弹出的快捷菜单中选择"新增节"命令;使用同 样的方法将第4~7张幻灯片分为一节,将第8~10张幻灯片分为一节。

**步骤 2**:选择节名,然后右击,在弹出的快捷菜单中选择"重命名节"命令,弹出"重命名 节"对话框,输入相应节名,单击"重命名"按钮,如图 5-29 所示。

步骤 3:为每一节的幻灯片设置同一种切换方式,节与节的幻灯片切换方式不同,可以 适当进行设置。

(8) 操作步骤如下。

**步骤1**:切换到"插入"选项卡的"文本"组中单击"页眉和页脚"按钮,弹出"页眉和页脚" 对话框。

**步骤 2**:将"页眉和页脚"对话框切换至"幻灯片"选项卡,选中"幻灯片编号"和"标题幻灯片中不显示"复选框,然后单击"全部应用"按钮,如图 5-30 所示。

| (全部広田(水)                               |
|----------------------------------------|
| E APULCIA C                            |
| 应用(A)                                  |
| 取消                                     |
|                                        |
| 15/5                                   |
| 19994                                  |
|                                        |
| · ···································· |
|                                        |
|                                        |

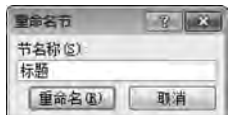

图 5-29 "重命名节"对话框

图 5-30 "页眉和页脚"对话框

(9) 操作步骤如下。

**步骤1**:在"切换"选项卡的"切换到此幻灯片"组中选中"标题"节,选择"推进"切换效果;选中"概况"节,选择"分割"切换效果;选中"特点、参数等"节,选择"百叶窗"切换效果; 选中"图片欣赏"节,选择"形状"切换效果。

**步骤 2**:选中第 1~10 张幻灯片,切换至"切换"选项卡的"计时"组中,选中"设置自动换 片时间"复选框,并将其持续时间设置为 10 秒,然后单击"全部应用"按钮,如图 5-31 所示。

**步骤 3**:在"幻灯片放映"选项卡的"设置"组中单击"设置幻灯片放映"按钮,打开"设置 放映方式"对话框,在"放映选项"组中选中"循环放映,按 ESC 键终止"复选框,如图 5-32 所 示,单击"确定"按钮。

|               |   |                                                       | 设置放映方式                                                            |                                                              |
|---------------|---|-------------------------------------------------------|-------------------------------------------------------------------|--------------------------------------------------------------|
|               |   |                                                       | 航時类型     ④ (斎拼者肋映(全屏幕)(E)     ⑤ 观众自行浏览(窗口)(E)     ① 在辰台浏览(全屏幕)(E) |                                                              |
|               |   |                                                       |                                                                   | 操片方式<br>◎ 手动 @)<br>◎ 如果存在排练时间,则使用它 @)<br>多监视器<br>≈次片动映程示于 @) |
| (4, 声音: [无声音] |   | 换片方式                                                  | 激光笔颜色(B):                                                         | 主要监视器                                                        |
| ④ 持续时间:       | : | 🗹 单击鼠标时                                               |                                                                   | [] 显示真示省视图 []                                                |
| 2 全部应用        |   | <ul> <li>2 设置自动换片时间:00:10.00 ;</li> <li>计时</li> </ul> | 若要在放映幻灯片时显示激光笔,请按付                                                | E Curl 體并按下鼠标左按钮。                                            |

图 5-31 设置自动换片时间

图 5-32 设置循环放映

步骤4:将演示文稿以"天河二号超级计算机.pptx"为文件名保存到自己的文件夹中。

## 实验项目 5.2.2 设计制作"创新产品展示"演示文稿

任务描述

公司计划于"创新产品展示及说明会"会议茶歇期间,在大屏幕投影仪上向来宾自动播放会议的日程和主题,因此需要市场部助理小王按以下要求完善"创新产品展示\_素材. pptx"文件中的演示内容,最后以"创新产品展示.pptx"为文件名保存到自己的文件夹中。 设计样例可以打开"创新产品展示(样张).pptx"文档查看,素材和样张文档均存放在"实验 指导素材库\实验 5\实验 5.2"下的"创新产品展示"文件夹中。

(1)由于文字内容较多,将第7张幻灯片中的内容区域文字自动拆分为两张幻灯片进 行展示。

(2)为了布局美观,将第6张幻灯片中的内容区域文字转换为"水平项目符号列表" SmartArt 布局,并设置该 SmartArt 样式为"中等效果"。

(3) 在第5张幻灯片中插入一个标准折线图,并按照以下数据信息调整 PowerPoint 中的图表内容。

|        | 笔记本电脑 | 平板电脑 | 智能手机 |
|--------|-------|------|------|
| 2010 年 | 7.6   | 1.4  | 1.0  |
| 2011 年 | 6.1   | 1.7  | 2.2  |
| 2012 年 | 5.3   | 2.1  | 2.6  |
| 2013 年 | 4.5   | 2.5  | 3    |
| 2014 年 | 2.9   | 3.2  | 3.9  |

(4)为该折线图设置"擦除"进入动画效果,效果选项为"自左侧";按照"系列"逐次单击显示"笔记本电脑""平板电脑"和"智能手机"的使用趋势,最终仅在该幻灯片中保留这3个系列的动画效果。

(5)为演示文档中的所有幻灯片设置不同的切换效果。

(6)为演示文档创建 3 个节,其中,"议程"节中包含第 1、2 张幻灯片,"结束"节中包含 最后一张幻灯片,其余幻灯片包含在"内容"节中。

(7)为了使幻灯片可以自动放映,设置每张幻灯片的自动放映时间不少于2秒。

(8) 删除演示文档中每张幻灯片的备注文字信息。

#### 操作提示

(1) 操作步骤如下。

步骤1:打开"创新产品展示"文件夹下的"创新产品展示\_素材.pptx"文档。

**步骤 2**:在幻灯片视图中选中编号为 7 的幻灯片,单击"大纲"按钮,切换至大纲视图中, 如图 5-33 所示。

**步骤3**:将光标定位在大纲视图中"一多角度、多维度分析业务发展趋势"文字的后面,按Enter键;切换至"开始"选项卡的"段落"组中,双击"降低列表级别"按钮,即可在大纲视图中出现新的幻灯片,如图 5-34 所示。

步骤 4: 将第7张幻灯片中的标题复制到新拆分后的幻灯片的标题文本框中。

· 实验5

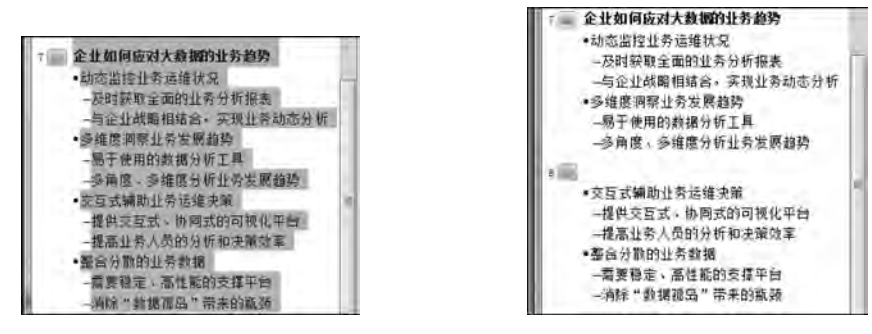

图 5-33 拆分前的大纲幻灯片

图 5-34 拆分后的大纲幻灯片

(2) 操作步骤如下。

**步骤1**:切换至幻灯片视图中,选中编号为6的幻灯片,并选中该幻灯片中正文的文本框,在"开始"选项卡的"段落"组中单击"转换为SmartArt图形"下拉按钮。

步骤 2: 在弹出的下拉列表中选择"水平项目符号列表",如图 5-35 所示,并在 "SmartArt样式"组中选择"中等效果"选项,如图 5-36 所示。

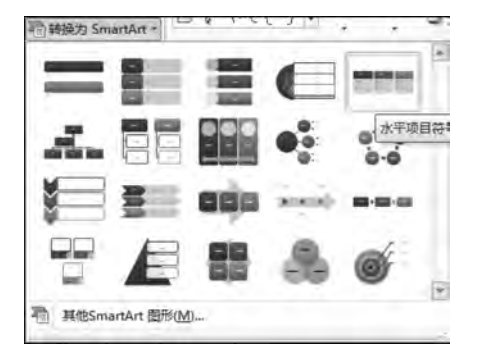

图 5-35 转换为 SmartArt 图形

| 文档的最佳 | 匹配对象 |     |                 | -  | Å |
|-------|------|-----|-----------------|----|---|
| -     | -    |     | _               | -  | ľ |
| Ξtū   |      | 1   | 中等效             | 栗  |   |
|       |      |     | Annual Administ | 22 |   |
| 88    |      | EE. |                 |    | * |

图 5-36 设置 SmartArt 样式为"中等效果"

(3) 操作步骤如下。

**步骤1**:在幻灯片视图中选中编号为5的幻灯片,在该幻灯片中单击文本框中的"插入图表"按钮,在打开的"插入图表"对话框中选择"折线图"图标,如图 5-37 所示。

| 重入图表                                   |                | 9 x                 |
|----------------------------------------|----------------|---------------------|
| □□ 模板<br>□■ 柱形的                        |                | പ് പ്രതി അതി നാതി 🗍 |
| 122 新线图                                |                |                     |
| <ul><li>● 拼图</li><li>■ 条形图</li></ul>   |                |                     |
| 1111 前相四<br>11111 (1111)<br>11111 第41四 | JAN JAN JAA JA |                     |
| <ul><li>● 曲面图</li><li>● 周环图</li></ul>  |                |                     |
| 14 ている日本<br>画 雷达四                      |                |                     |
| 管理模板进)                                 | 设置为默认图表 6)     |                     |

图 5-37 选择插入图表类型

步骤 2: 单击"确定"按钮,将会在该幻灯片中插入一个折线图,并打开 Excel 应用程序, 根据题目要求向表格中输入相应数据,如图 5-38 所示。然后关闭 Excel 应用程序。

(4) 操作步骤如下。

步骤1:选中折线图,在"动画"选项卡的"动画"组中单击"其他"下拉按钮,在下拉列表 中选择"擦除"效果,如图 5-39 所示。

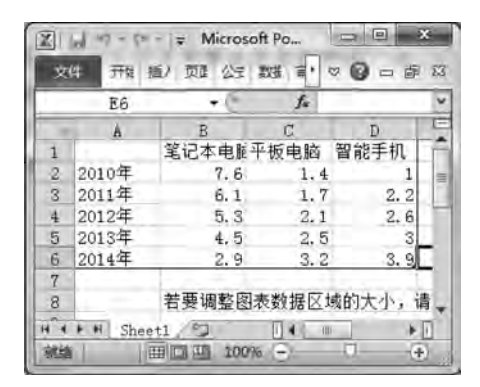

图 5-38 向 Excel 表中输入数据

| 开始 | 插入  | 设计 | 切换  | 动画  | 幻灯片放    | 映 审阅   |  |
|----|-----|----|-----|-----|---------|--------|--|
| £  |     |    |     |     |         |        |  |
| 黄无 | 2   |    |     |     |         |        |  |
| 进入 |     |    |     |     |         |        |  |
| 1  |     | 1  | 1   | r . | - W.    | 70     |  |
| 出现 |     | 淡出 | TE, | ×.  | 浮入      | 劈殺     |  |
| A  |     | *  | ÿ   | r . | $\star$ | ×      |  |
| 原味 | 5   | 形状 | 36  | ŕ   | 随机铁头    | 翻转式田辺… |  |
| 36 | 111 | *  | - × | 6   |         |        |  |
| 缩放 |     | 旋转 | 348 | 96  |         |        |  |

图 5-39 设置为"擦除"动画效果

**步骤 2**: 在"动画"选项卡的"动画"组中单击"效果选项"下拉按钮,在弹出的下拉列表中,将"方向"设置为"自左侧",如图 5-40 所示,将"序列"设置为"按系列",如图 5-41 所示。

| (1)<br>文果 法 项 | ★ 添加动图 | 激动<br>多般 |
|---------------|--------|----------|
| 方向            |        |          |
| 1             | 自底部(B) |          |
| -             | 自左側心   |          |
| 40.3          | 自右侧(图) |          |
| 4             | 目顶部①   |          |

图 5-40 方向为"自左侧"

| 效果选项 | 添加动画   | 多敗   |
|------|--------|------|
| 方向   |        | T    |
| 1    | 自底部(B) |      |
| -    | 自左侧(山) |      |
| 4    | 自右侧(R) |      |
| 4    | 自顶部①   |      |
| 序列   |        |      |
| alb  | 作为一个对  | 象(N) |
| 10   | 按系列(Y) |      |

图 5-41 序列为"按系列"

(5) 操作步骤如下。

步骤1:根据题意要求,分别选中不同的幻灯片。

**步骤 2**:在"切换"选项卡的"切换到此幻灯片"组中设置不同的切换效果,第1~9张幻灯片的切换类型分别为"推进""形状""分割""百叶窗""蜂巢""时钟""涡流""碎片""飞过"。

(6) 操作步骤如下。

步骤 1: 在幻灯片视图中选中第 1、2 张幻灯片,在"开始"选项卡的"幻灯片"组中单击 "节"下拉按钮,在弹出的下拉列表中选择"新增节"选项,如图 5-42 所示。然后再次单击

实 验 5

"节"下拉按钮,在弹出的下拉列表中选择"重命名节"选项,如图 5-43 所示,在打开的对话框 中输入"节名称"为"议程",如图 5-44 所示,单击"重命名"按钮,关闭对话框。

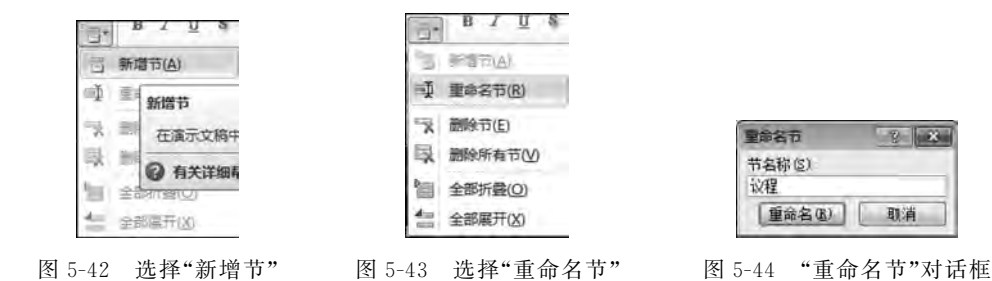

**步骤 2**: 仿此方法将第 3~8 张幻灯片编为一节,"节名称"命名为"内容"; 第 9 张幻灯 片单独构成一节,"节名称"命名为"结束"。

(7) 操作步骤如下。

步骤1:在幻灯片视图中选中全部幻灯片。

步骤 2: 在"切换"选项卡的"计时"组中取消"单击鼠标时"复选框的勾选,选中"设置自动换片时间"复选框,并在文本框中输入"00:02.00",如图 5-45 所示,单击"全部应用"按钮。

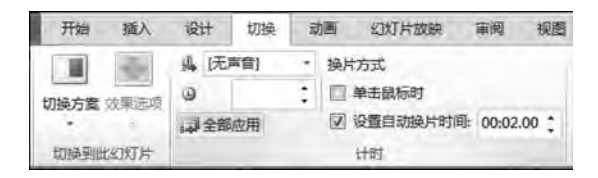

图 5-45 设置全部幻灯片的自动换片时间为 2 秒

(8) 操作步骤如下。

步骤1:在"文件"选项卡下的"信息"组中单击"检查问题"下拉按钮,在弹出的下拉列表中选择"检查文档"选项,弹出"文档检查器"对话框,确认选中"演示文稿备注"复选框,单击"检查"按钮。

**步骤 2**: 在"审阅检查结果"中单击"演示文稿备注"对应的"全部删除"按钮,删除全部备 注文字信息。

**步骤3**:选择"文件"→"另存为"命令,打开"另存为"对话框,将文件以"创新产品展示. pptx"为文件名保存到自己的文件夹中。